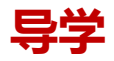

链接、滚动按钮是几何画板新增的两个按钮。链接按钮在几何画板中 常见的功能是在多页面时进行页面的链接,滚动按钮是在页面内容较 多时可以方便展示更多的内容,这两种按钮操作使用都比较简单,通 过学习讲义中的例题就能基本掌握按钮的使用方法。

一、链接按钮简介

操作类按钮菜单中的"链接按钮"可以用来链接到因特网上的资源、 进行本机文件的超级链接,还可以实现几何画板文件中页面的跳转。 选择操作类按钮的"链接",则出现如下的属性对话框:

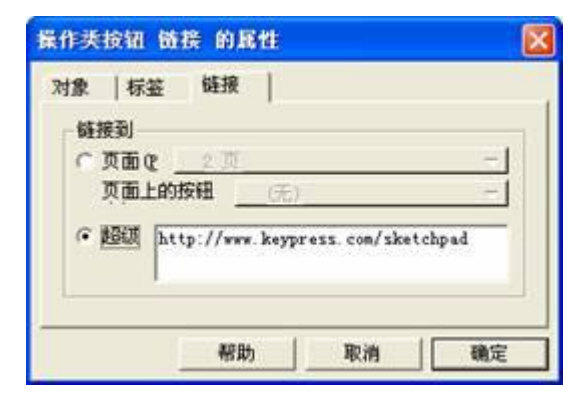

图 2.21

选择"页面"则可以制作一个链接到几何画板其他页面的链接按钮, 在多页面的几何画板文件中要实现页面的跳转也可以通过"链接按钮" 来实现。选择"超级",则可以在超级链接的信息栏中输入网址,单 击【确定】按钮,在工作区中生成一个链接网页的链接按钮。如果要 实现本地文件的超级链接,可以信息栏中输入该文件地址。例如要在 画板工作区中设置一个按钮,单击该按钮来打开D盘下My documents文件夹中的图片文件Sunset.jpg,可以在下图的信息栏 中输入D:\My documents\Sunset.jpg,然后单击确定完成。

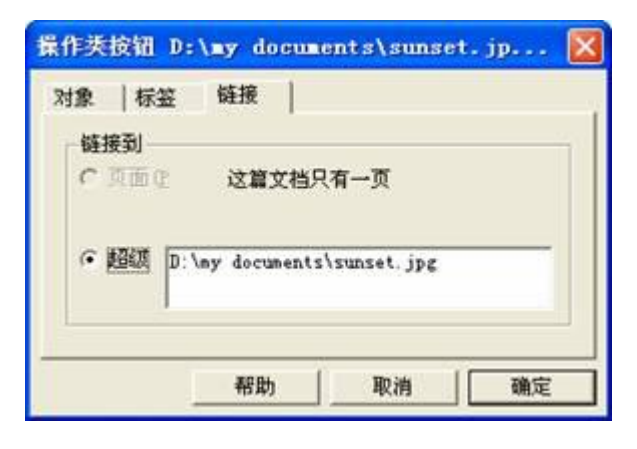

图 2.22

要注意文件名后必须要加扩展名,否则链接不成功。(冒号等都要在 西文、半角状态下)

二、链接按钮的使用 教师精讲

例1学习"链接"按钮的使用。

(1)选择操作类按钮中的"链接",如图 2.24,填入相应网址:

| 象 标签       | 链接                    |
|------------|-----------------------|
| で東面化       | 这篇文档只有一页              |
| · BRE L    | ttp://www.sina.com.cn |
| - <u> </u> |                       |

图 2.24

(2) 实现本地文件的超级链接,可以在图 2.24 的信息栏中输入 D:\c1.jpg,然后单击确定完成。要注意文件名后必须要加扩展名, 否则链接不成功;

(3)使用"文件"菜单的文档选项可以给几何画板文件添加页面。

| 链接到一      |                 | Þ               |          |
|-----------|-----------------|-----------------|----------|
| • 页面度     | 说明1             | 10              | -        |
| 页面上       | 的按钮 (无)         |                 | -        |
| C \$500 [ | http://www.kavp | rass com/skatch | nad .    |
|           |                 |                 | 946)<br> |

图 2.25

链接到几何画板文件中不同的页面,在多页面的几何画板文件中要实 现页面的跳转可以通过"链接"按钮来实现。在"链接"的属性对话 框中选页面,如图 2.25,单击下拉箭头,显示本文件中所有的页面, 单击所要跳转的页面名称,在工作区中生成一个按钮,单击该按钮可 跳转到所链接的页面。

● 练一练

- 1.制作一个链接到新浪主页的链接按钮。
- 2. 制作一个链接到本机文件的链接按钮。